# Custom KPM302/TK302III

### Документация

User Manual

custom\_kpm302\_user\_manual.pdf

**Command Manual** 

custom\_kpm302\_command\_manual.pdf

### Подготовка к работе

1. Скачать и установить драйвер принтера по ссылке: https://ecoprint.spb.ru/%D0%BF%D1%80%D0%B8%D0%BD%D1%82%D0%B5%D1%80%D1%8B-custo m/%D0%B4%D1%80%D0%B0%D0%B9%D0%B2%D0%B5%D1%80-custom-tk302/

При установке драйвера выбрать:

1.1. Выберите тип принтера для которого нужно установить драйвер: (первый в списке)

| InstallShield Wizard |                                            | $\times$ |
|----------------------|--------------------------------------------|----------|
| 0                    | Select printer to install:                 |          |
|                      | CUSTOM KPM300H/TK300/TK200 FW rel. >= 1.37 |          |
|                      | CUSTOM KPM300H/TK300/TK200 FW rel. <= 1.37 |          |
|                      | ○ CUSTOM KPM300H/TK300/TK200 TRIPLE FEEDER |          |
| InstallShield        |                                            |          |
|                      | < Back Next > Cancel                       |          |

1.2. Выберите полный пакет драйвера для установки:

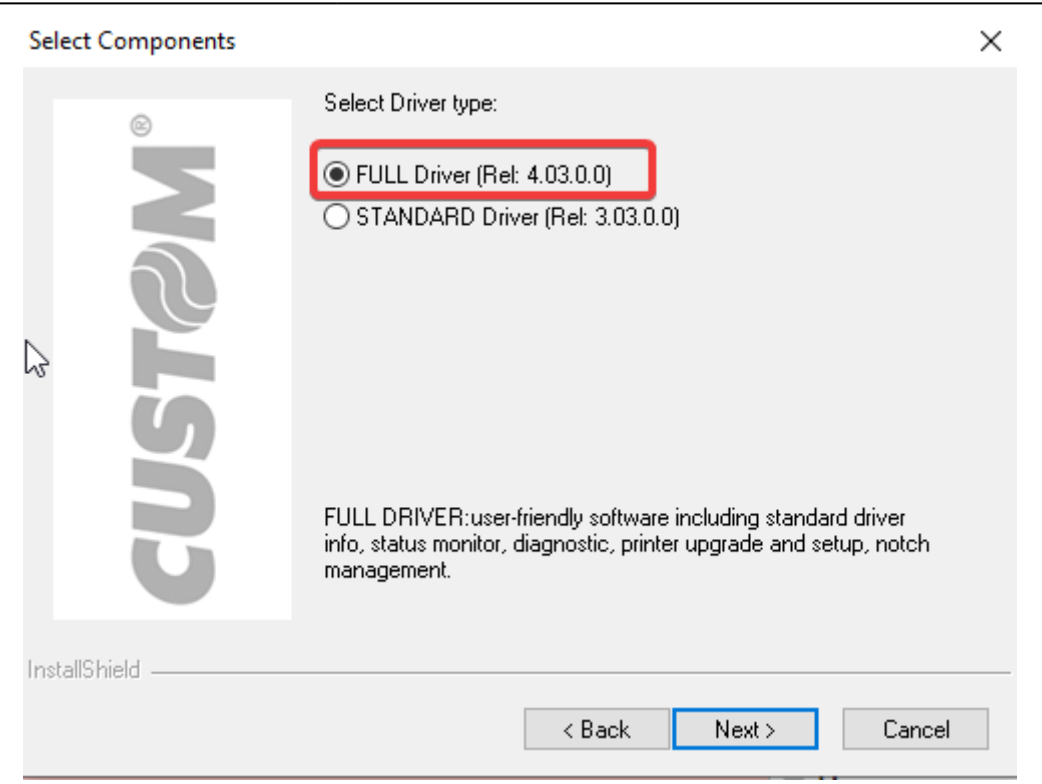

1.3. Выберите способ подключения принтера - USB, вставьте провод в компьютер только после появления надписи «Вставьте провод в принтер», завершите установку драйвера:

| 🥔 Driver Installation Wizard - | rel.:2.33                                                                      | ×                 |  |  |  |
|--------------------------------|--------------------------------------------------------------------------------|-------------------|--|--|--|
|                                | Select Connections<br>The wizard needs to know which port type is used for the |                   |  |  |  |
|                                |                                                                                |                   |  |  |  |
|                                | USB                                                                            | Ethernet (TCP/IP) |  |  |  |
| G                              |                                                                                |                   |  |  |  |
|                                | Wifi                                                                           | Bluetooth         |  |  |  |
|                                | พี่เก                                                                          | *                 |  |  |  |
| G                              | Serial (COM)                                                                   | Parallel (LPT)    |  |  |  |
|                                | •                                                                              | 0 <b></b> ) 0     |  |  |  |
| [                              | < Back                                                                         | Cancel Close      |  |  |  |

По инструкциям из User Manual в разделе «Configuration» (стр. 77 - 81) настроить параметр принтера USB Mass Storage По умолчанию нужно сделать следующее:

- 1. При включении принтера зажать LF
- 2. Если в напечатанных настройках стоит USB Mass Storage : Enabled, то закончить

настройку нажатием FF. Иначе перейти в режим настройки нажатием LF

- 3. В режиме настройки принтера перейти к редактированию параметра USB Mass Storage. Для этого нужно нажать FF 6 раз
- 4. Нажатием LF сменить USB Mass Storage в Enadled
- 5. Закончить настройку нажатием FF

### ВАЖНО:

После того, как принтер был подключён к компьютеру через USB, в папке, куда установился драйвер (обычно название «CETmpDrv»),

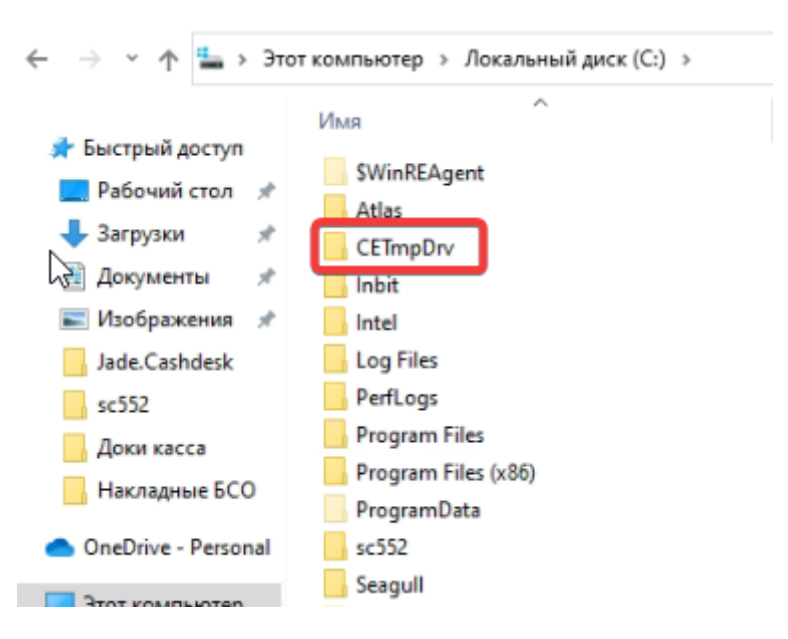

#### необходимо заменить файл с настройками SETUP.INI на

| COTUD | 1 1  | ٦ı  |
|-------|------|-----|
| Secup | . 11 |     |
| 0000  | •••  | ••• |
|       |      |     |

| Имя             | Дата изменения   | Тип                    | Размер   |
|-----------------|------------------|------------------------|----------|
| AdditionalFiles | 02.10.2023 17:39 | Папка с файлами        |          |
| Driver          | 02.10.2023 17:39 | Папка с файлами        |          |
| 🔊 0x0409        | 23.03.2010 20:44 | Параметры конфигурации | 22 КБ    |
| 🗟 0x0410        | 22.06.2010 19:37 | Параметры конфигурации | 25 KE    |
| 🛄 data1         | 10.11.2016 19:02 | WinRAR archive         | 1 510 КБ |
| data1.hdr       | 10.11.2016 19:02 | Файл "HDR"             | 71 КБ    |
| 🕎 data2         | 10.11.2016 19:02 | WinRAR archive         | 8 335 KE |
| SSetup.dll      | 10.11.2016 19:01 | Расширение приложения  | 780 КБ   |
| 🗋 layout.bin 😡  | 10.11.2016 19:02 | Файл "BIN"             | 1 КБ     |
| setup           | 04.08.2015 17:58 | Файл "ВМР"             | 298 KE   |
| and setup       | 10.11.2016 19:01 | Приложение             | 1 523 КБ |
| 🔊 setup         | 10.11.2016 19:01 | Параметры конфигурации | 3 КБ     |
| setup.inx       | 10.11.2016 19:01 | Файл "INX"             | 300 KE   |

#### Также, для печати на русском языке необходимо загрузить в папку Fonts принтера:

ru.ttf

После совершения всех вышеописанный действий, перезапустите компьютер.

#### Дополнительное примечание к принтеру модели ТК302III:

Если принтер печатает текст развёрнуто на 180 градусов, то необходимо произвести настройки печати, для этого:

### Бумага

- Плотность бумаги: от 100 до 255 г/м^2
- Внутренний диаметр втулки: в корпусе 25 (+ 1) мм, без корпуса теоретически любой
- Внешний диаметр втулки: в корпусе макс. 300 мм, без корпуса теоретически любой
- Ширина ленты: от 40 до 82.5 мм

### Бобина

- Плотность бумаги: от 100 до 255 г/м^2
- Внутренний диаметр втулки: в корпусе 25 (+ 1) мм, без корпуса теоретически любой
- Внешний диаметр втулки: в корпусе макс. 300 мм, без корпуса теоретически любой
- Ширина ленты: от 40 до 82.5 мм
- Длина билета: от 50 мм
- Печать черной метки: в начале/конце билета с обратной стороны билета, обратная сторона должна быть белой

### Подключение к Лайму

Настройка принтера осуществляется в панели администратора

Тип драйвера для принтера KPM302 : Svelta

Тип драйвера для принтера ТК302III: Системный

Способ подключения: USB

Проставить галочки в полях: «Печать билетов», «Печать слипов» и «Активен»

#### Шаблон билета

Образец рекомендации по формату билета:

## ОБРАЗЕЦ БИЛЕТА

Обязательно - линия отрыва билета в конце макета Рекомендуемый размер билета: Высота: 95,25 mm Ширина: 60 mm Высота корешка: 20 мм Чистый фон в области печати QR-кода черная линия 5 мм

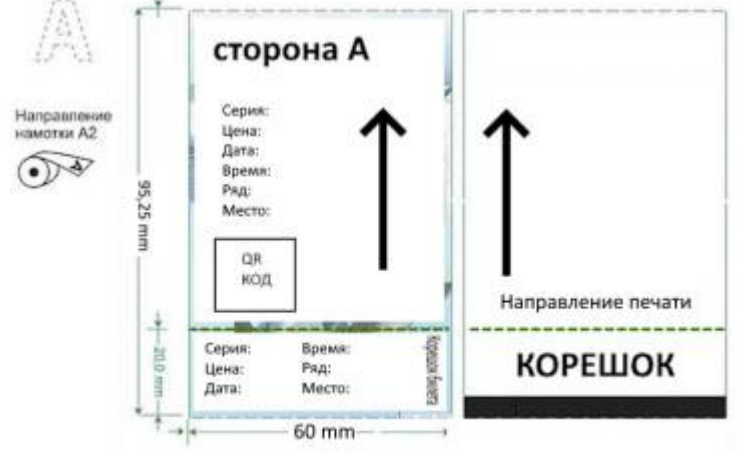

ticket\_svelta.cshtml закинуть в папку: C:\ProgramData\Lime-Soft\Jade.Cashdesk

#### Шаблон билета для автокассы

ticket\_svelta\_sst.cshtml

### Ссылки

- Все принтеры
- Настройка принтера в панели администратора

public, doc, hw, printer

From: https://wiki.lime-it.ru/ -Permanent link: https://wiki.lime-it.ru/doku.php/public/doc/hw/printers/custom\_kpm302?rev=1740651842

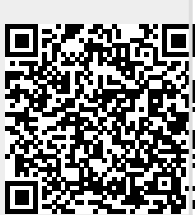

Last update: 10:24 27/02/2025

5/5